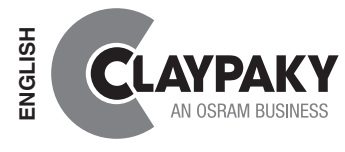

# **CloudIO**

CA8000

# **INSTRUCTION MANUAL**

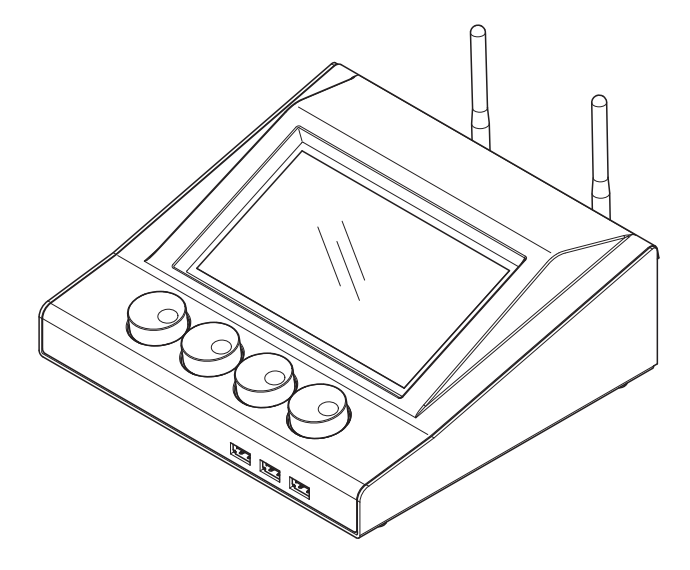

| INDEX |                              |                                |  |
|-------|------------------------------|--------------------------------|--|
| Page  | Contents                     |                                |  |
| 2     | 1.                           | 1. Safety information          |  |
| 2     | 2. Unpacking and preparation |                                |  |
| 3     | 3.                           | Installation and start-up      |  |
| 3     | 3.1                          | Connecting to manis supply     |  |
| 4     | 3.2                          | Startup and CloudIO user menu  |  |
| 15    | 4.                           | Specifications                 |  |
| 15    | 5.                           | Cause and solution of problems |  |

Congratulations on choosing a Claypaky product! We thank you for your custom. Please note that this product, as all the others in the rich Claypaky range, has been designed and made with total quality to ensure excellent performance and best meet your expectations and requirements.

# **1. SAFETY INFORMATION**

| EN | SAFETY INFORMATION<br>IMPORTANT: Claypaky recommends you carefully read and keep the safety information on this product, also<br>available in digital format at the following link:<br>www.claypaky.com<br>FIS01X - Safety Information CloudIO                                                   |
|----|----------------------------------------------------------------------------------------------------|
| π  | INFORMAZIONI DI SICUREZZA<br>IMPORTANTE: Claypaky raccomanda di leggere accuratamente e conservare le informazioni di sicurezza relative<br>a questo prodotto, sempre reperibili in versione digitale al seguente link:<br>www.claypaky.com<br>FIS01X - Safety Information CloudIO               |
| DE | <b>INFORMATIONEN ZUR SICHERHEIT</b><br>WICHTIG: Claypaky empfiehlt, die Sicherheitsinformationen bezüglich dieses Produkts genau zu lesen und<br>aufzubewahren. Sie sind in Digitalversion immer unter folgendem Link auffindbar:<br>www.claypaky.com<br>FIS01X - Safety Information CloudIO     |
| ES | INFORMACIONES DE SEGURIDAD<br>IMPORTANTE: Claypaky recomienda leer detenidamente y conservar la información de seguridad relativa a este<br>producto. Además, está disponible una versión digital de la misma en el siguiente enlace:<br>www.claypaky.com<br>FIS01X - Safety Information CloudIO |
| FR | <b>CONSIGNES DE SÉCURITÉ</b><br>IMPORTANT: Claypaky recommande de lire attentivement et de conserver les informations de sécurité relatives à<br>ce produit, disponibles en version digitale au lien suivant:<br>www.claypaky.com<br>FIS01X - Safety Information CloudIO                         |
| RU | ИНСТРУКЦИЮ ПО ТЕХНИКЕ БЕЗОПАСНОСТИ<br>ВАЖНО: Claypaky рекомендует внимательно прочитать и сохранить инструкцию по технике безопасности<br>данного изделия, которая всегда доступна в электронном формате по следующей ссылке:<br>www.claypaky.com<br>FIS01X - Safety Information CloudIO         |

# 2. UNPACKING AND PREPARATION

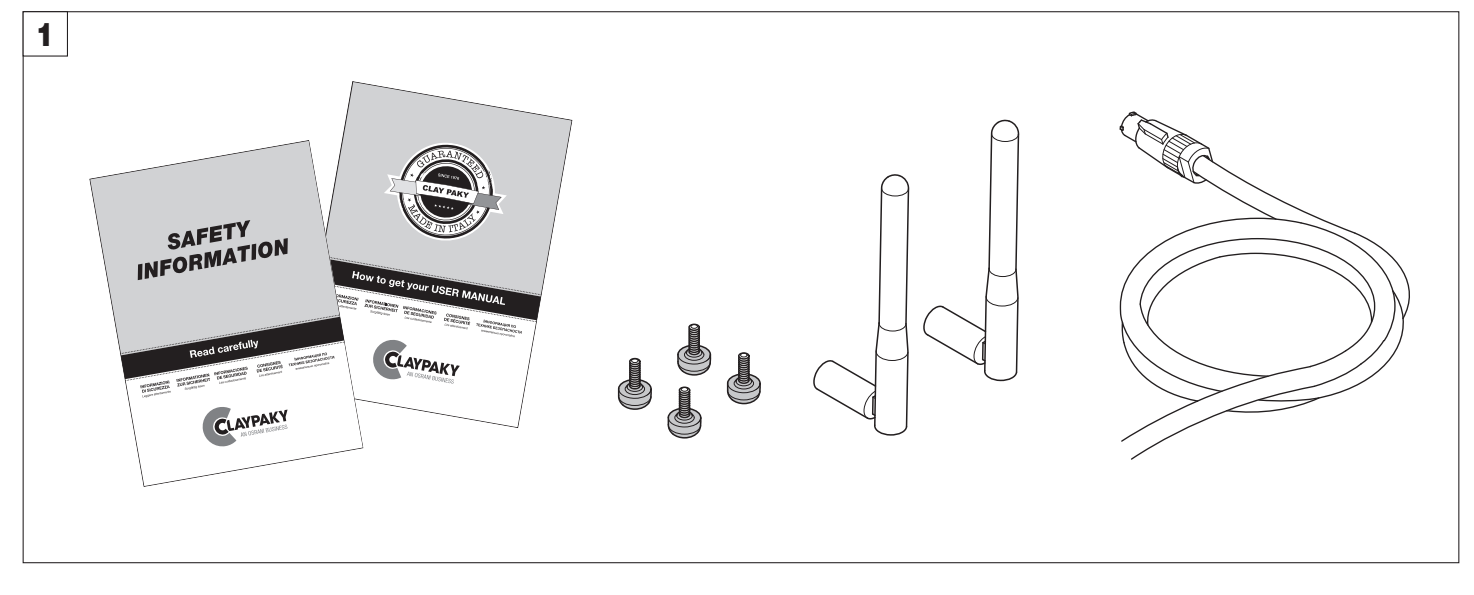

Packing contents - Fig. 1

# 3. INSTALLATION AND START-UP

# 3.1 Connecting to mains supply

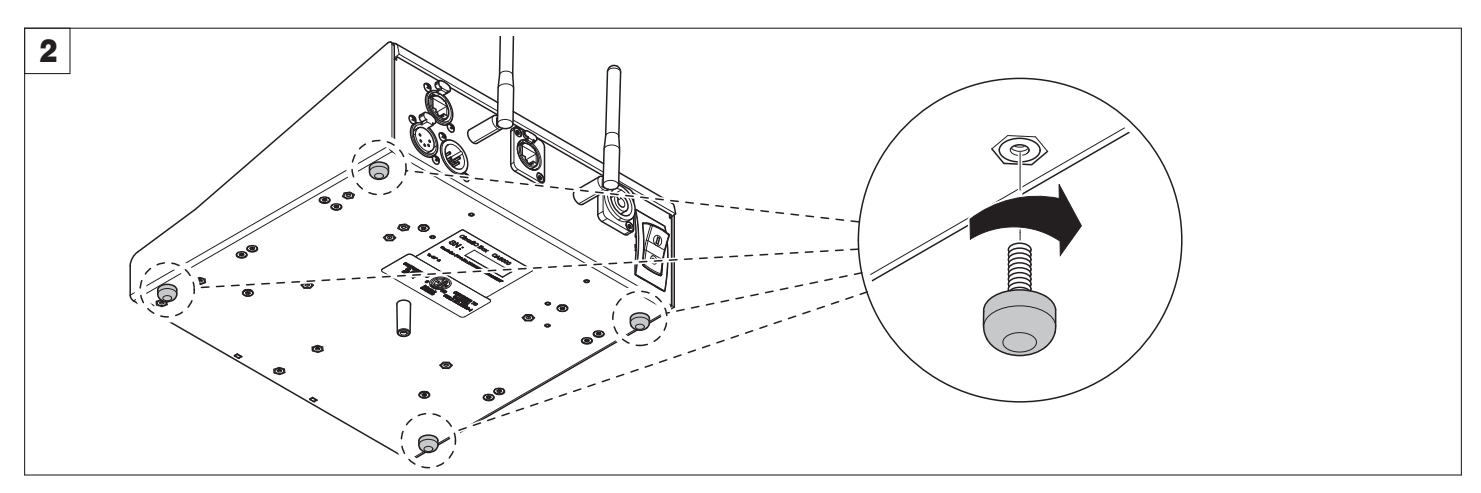

Pin assembly - Fig. 2

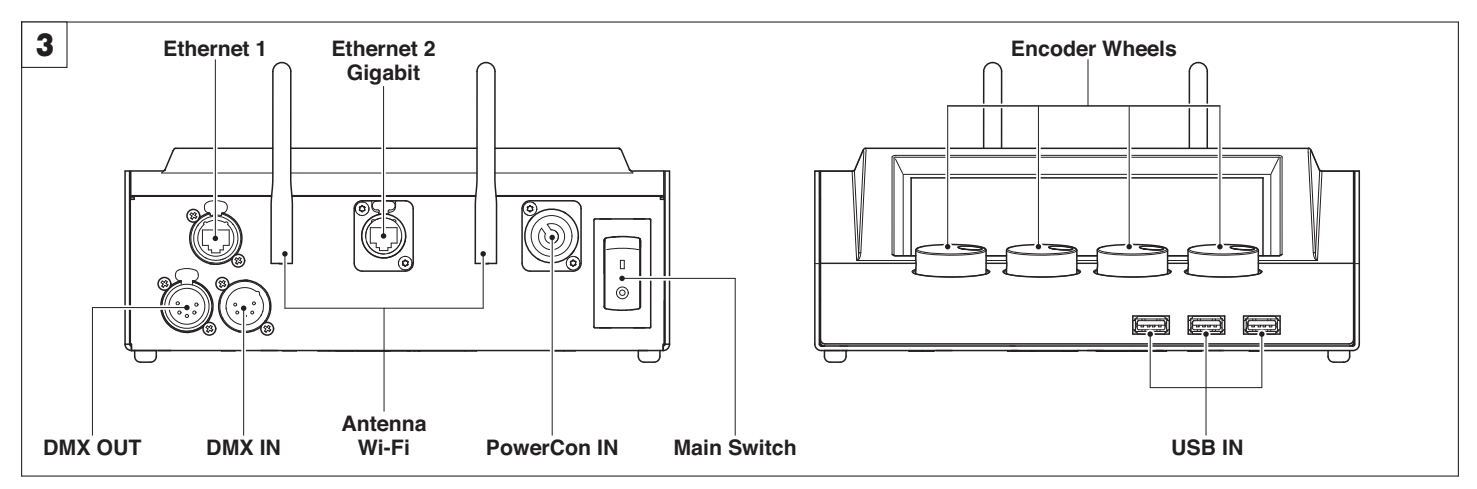

### Control Panel - Fig. 3

**DMX OUT**: used to connect the controlled lighting fixtures (a terminating plug must be inserted into the last luminaire with a resistance of 1200hm, minimum 1/4 W, between terminals 2 and 3).

DMX IN : used to connect a Master Lighting Console

WiFi: used to connect the CloudIO Box to a local AP WiFi for Cloud Service Connection

Ethernet 1: Fast Ethernet for Art-Net connection

Ethernet 2: GbE to be used to connected the Cloudlo Box to a local AP Ethernet for Cloud Service Connection

Main Switch: used to power on/power off the CloudIO BOx

PowerCon IN: Main power input

USB IN: Used to connect eternal USB keyboard, mouse or USB Mass-storage key

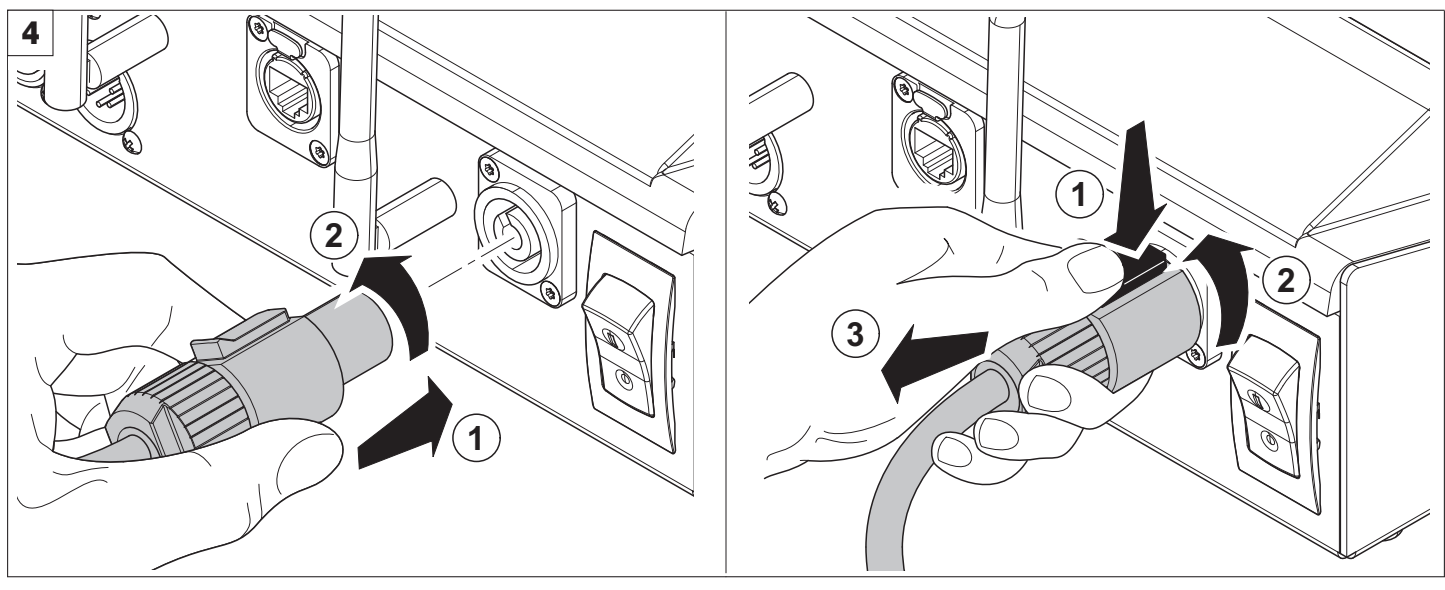

Connecting and disconnecting power cable - Fig. 4

# **3.2 CloudIO Application Launcher**

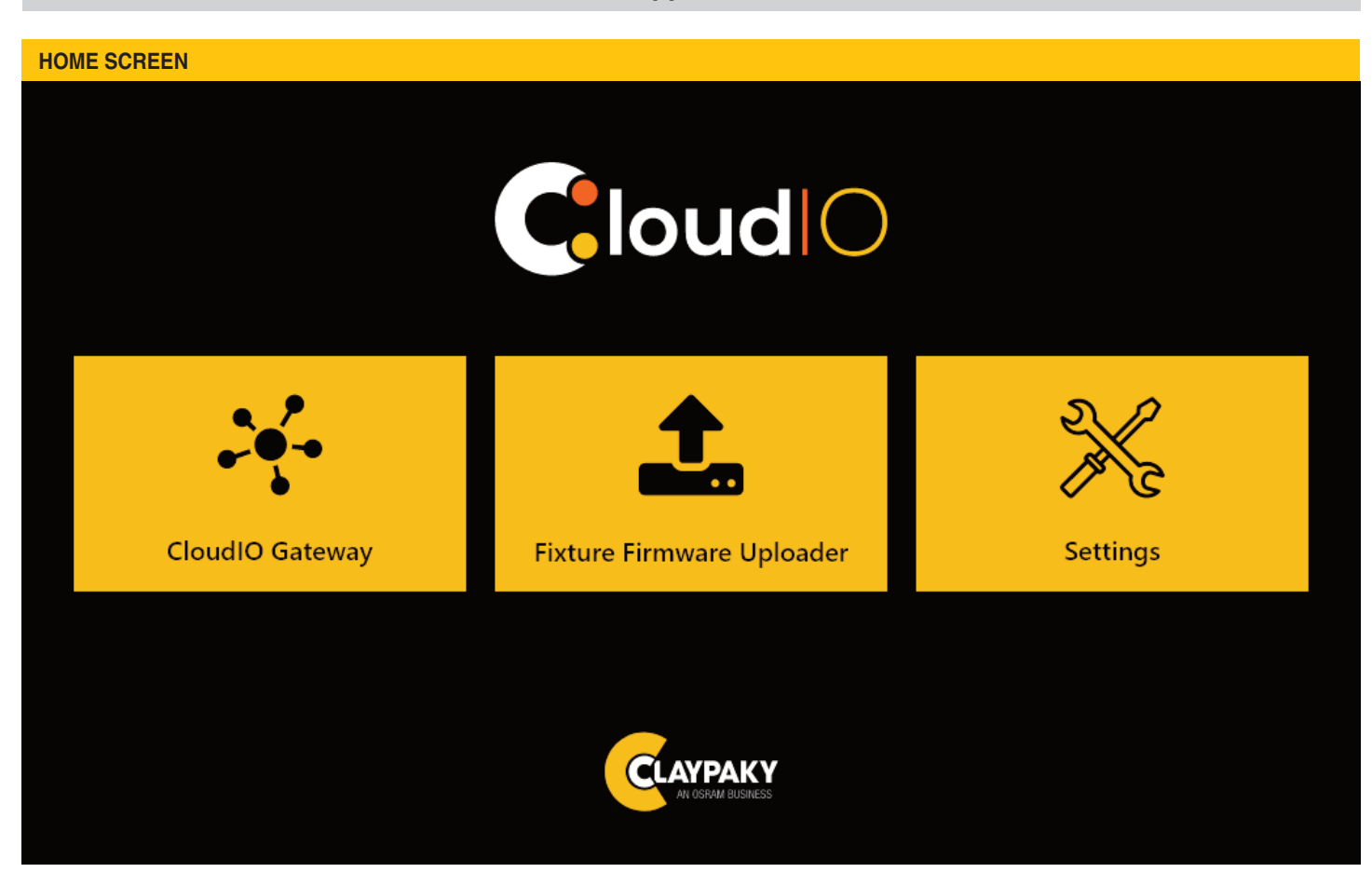

### CloudIO box Home screen.

At power up CloudIO presents the "Applicaton Launcher" page, where we can find the 3 main APP:

- Connectivity

Entering this tab, the user can enable or disable the CloudIO box.

### - Offline Firmware Uploader

Entering in this tab the user can upload, through the dmx line, a firmware from an external storage device.

- Settings

Entering in this tab, the user can configure all the CloudIO Box parameters as the connection and cloud settings.

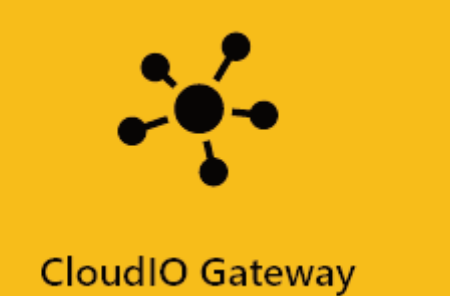

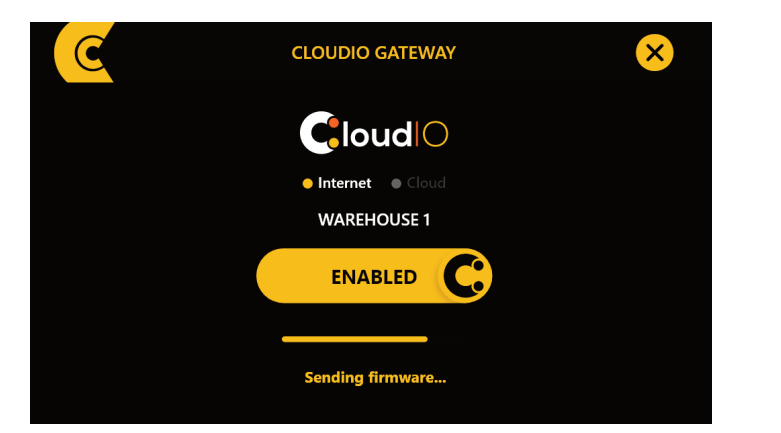

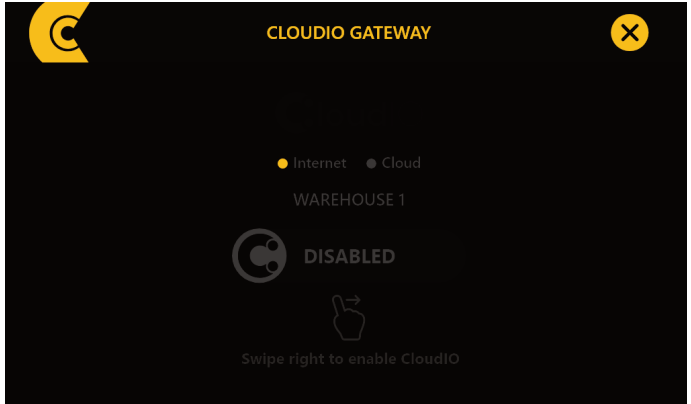

CloudIO box enabled / disabled

The Connectivity App activates the CloudIO BOx in gateway mode, allowing the management of the fixtures connected to the DMX OUT output through the services provided by the CloudIO platform.

Refer to www.cloudiobox.tech to get info about the available cloud service information.

The DMX IN and DMX OUT are typically digitally short-cutted, in order to allow to the DMX traffic coming from a Lighting console, connected on the DMX IN, to reach the lighting fixture connected on the DMX OUT.

When the Cloudio Box is enabled, the DMX IN /DMX OUT digital short-cut is opened and the CloudIO BOx take the control of the Fixture as Master DMX/RDM device excluding any other master device connected on DMX IN.

CloudIO box must be first paired to the user account.

Please register your account to www.cloudiobox.tech cloud service and then in the Settings/Cloud tab please pair the device.

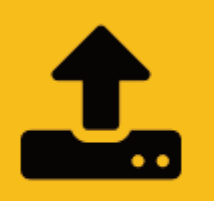

# Fixture Firmware Uploader

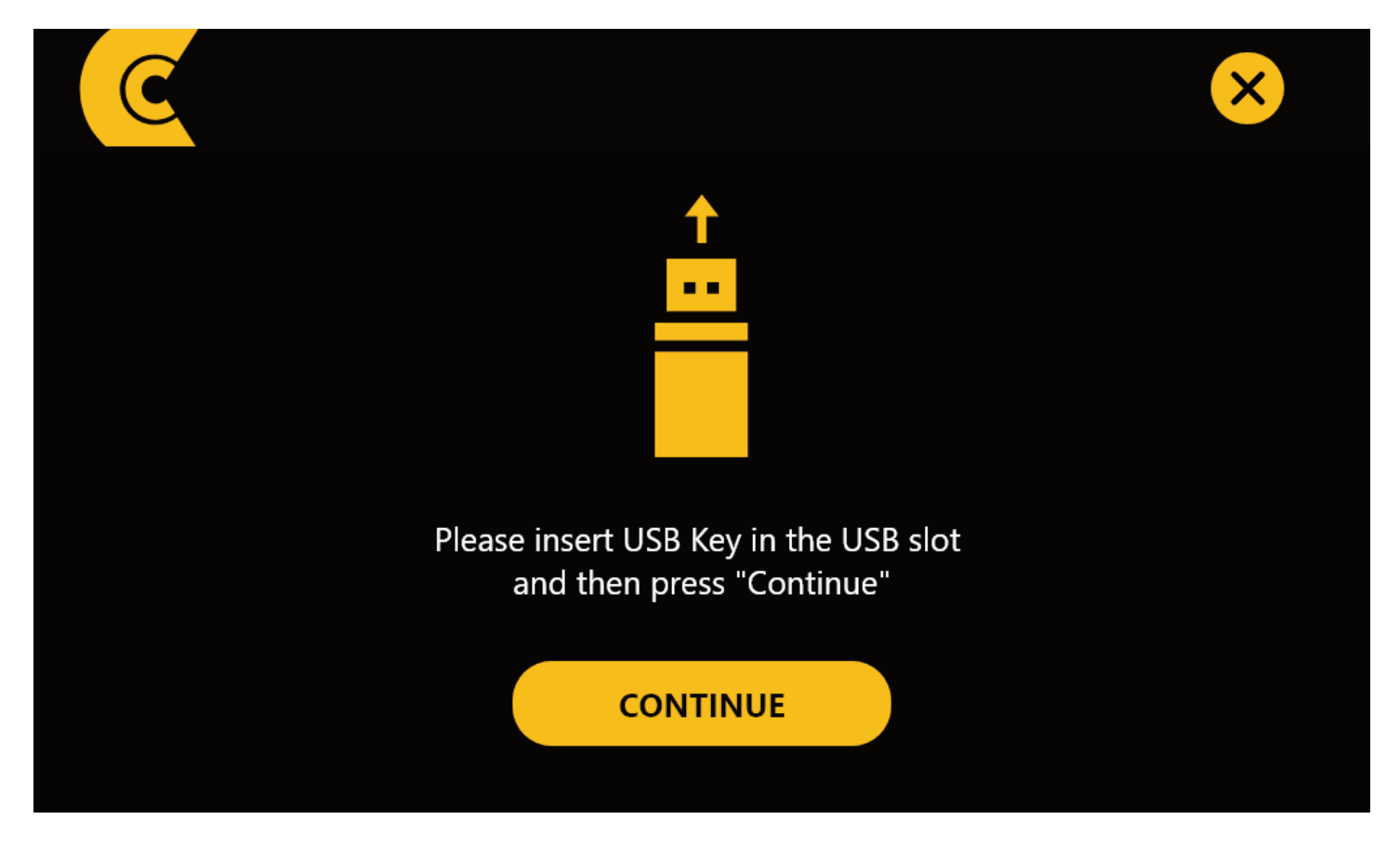

- Fixture offline firmware uploader - external storage insertion

This APP allows you to update the firmware of any Claypaky fixture. User can upload the ".img file" of the new firmware in the root of a USB KEY and press CONTINUE in order to activate the update procedure: all Claypaky lights connected to the DMX OUT output, if compatible with the firmware version present selected, will be updated to the new firmware version.

To download the firmware versions of the Claypaky products refer to www.claypaky.it

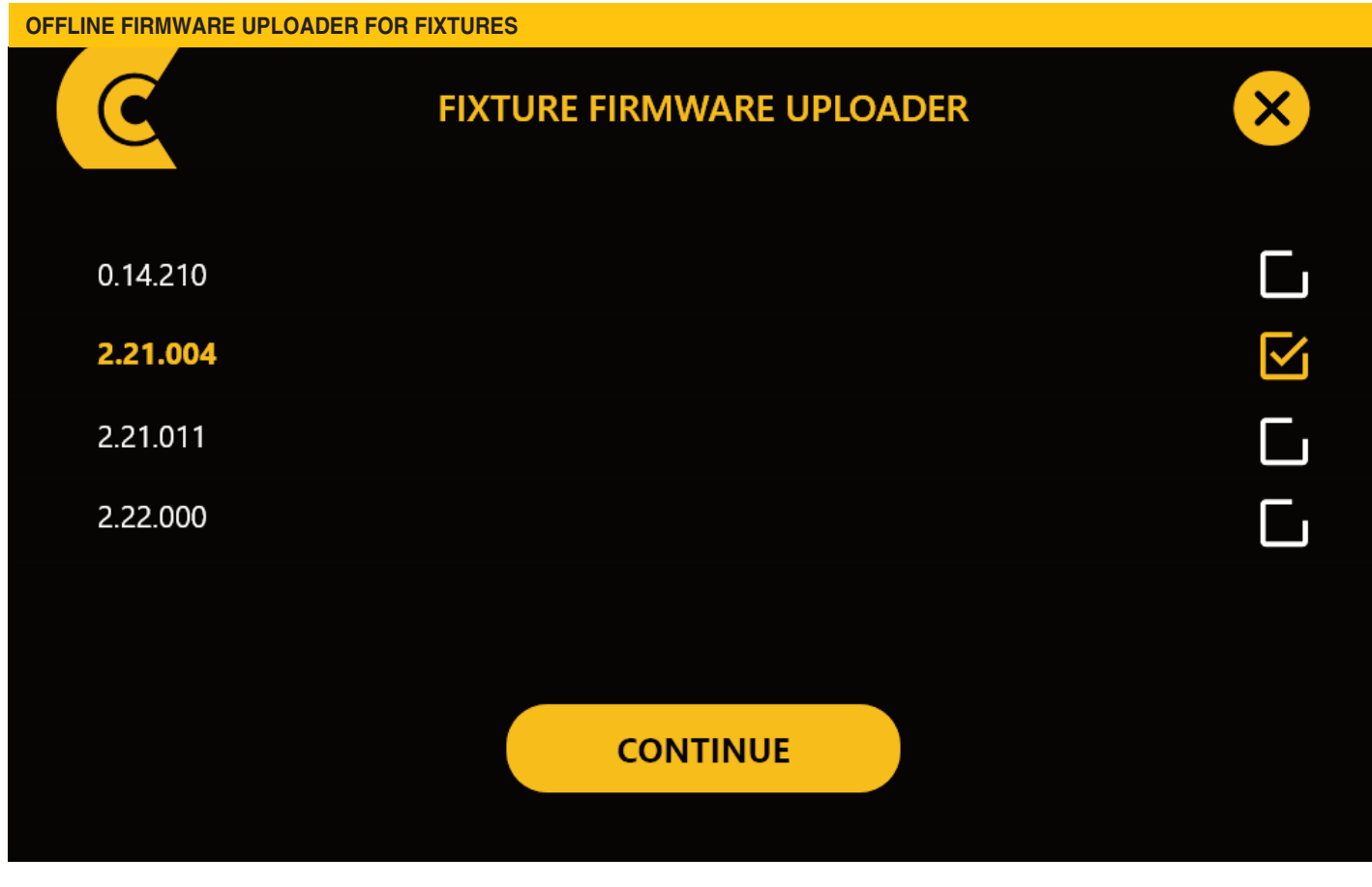

- Fixture offline firmware uploader - firmware files selection

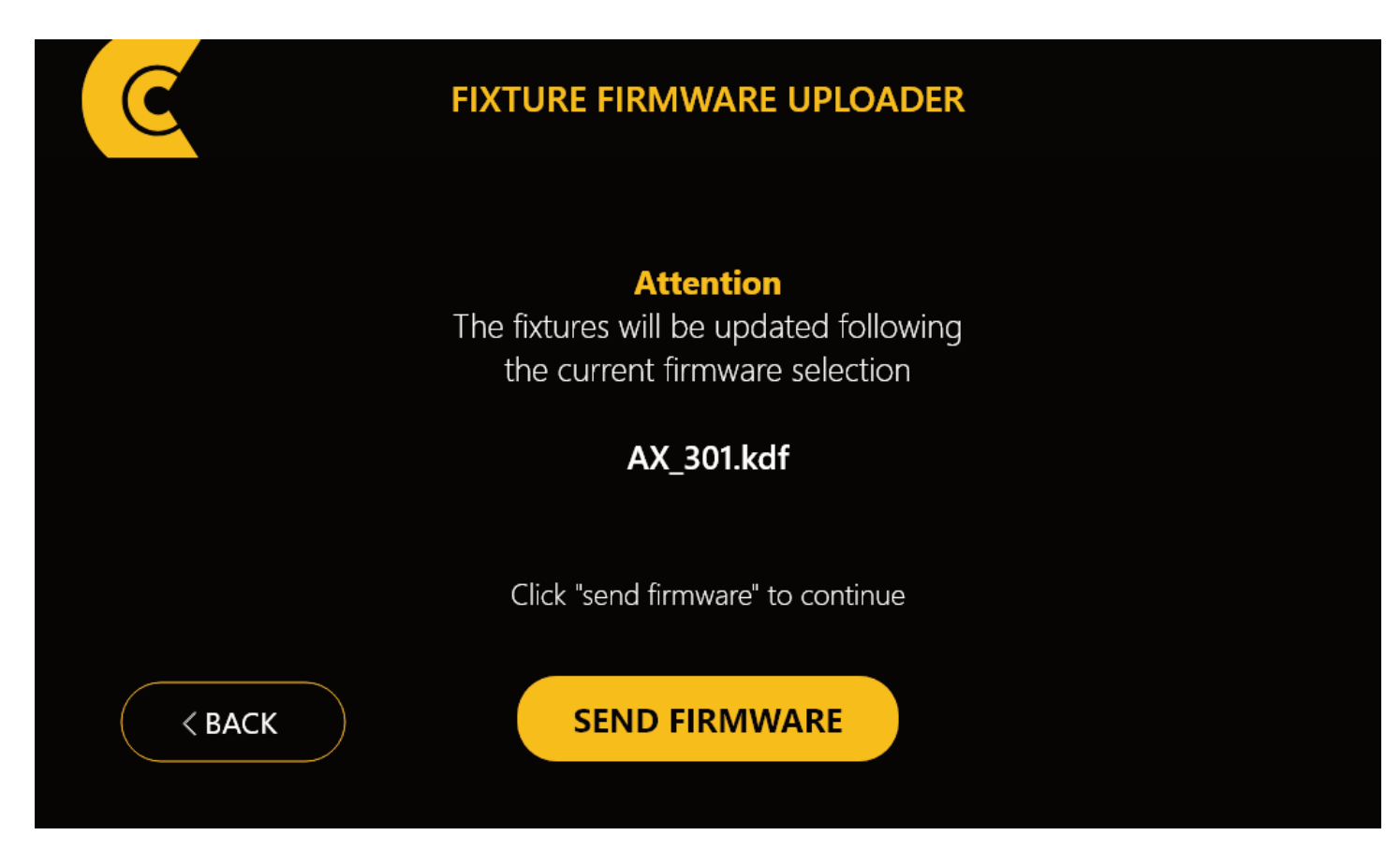

- Fixture offline firmware uploader - Uploading file selection

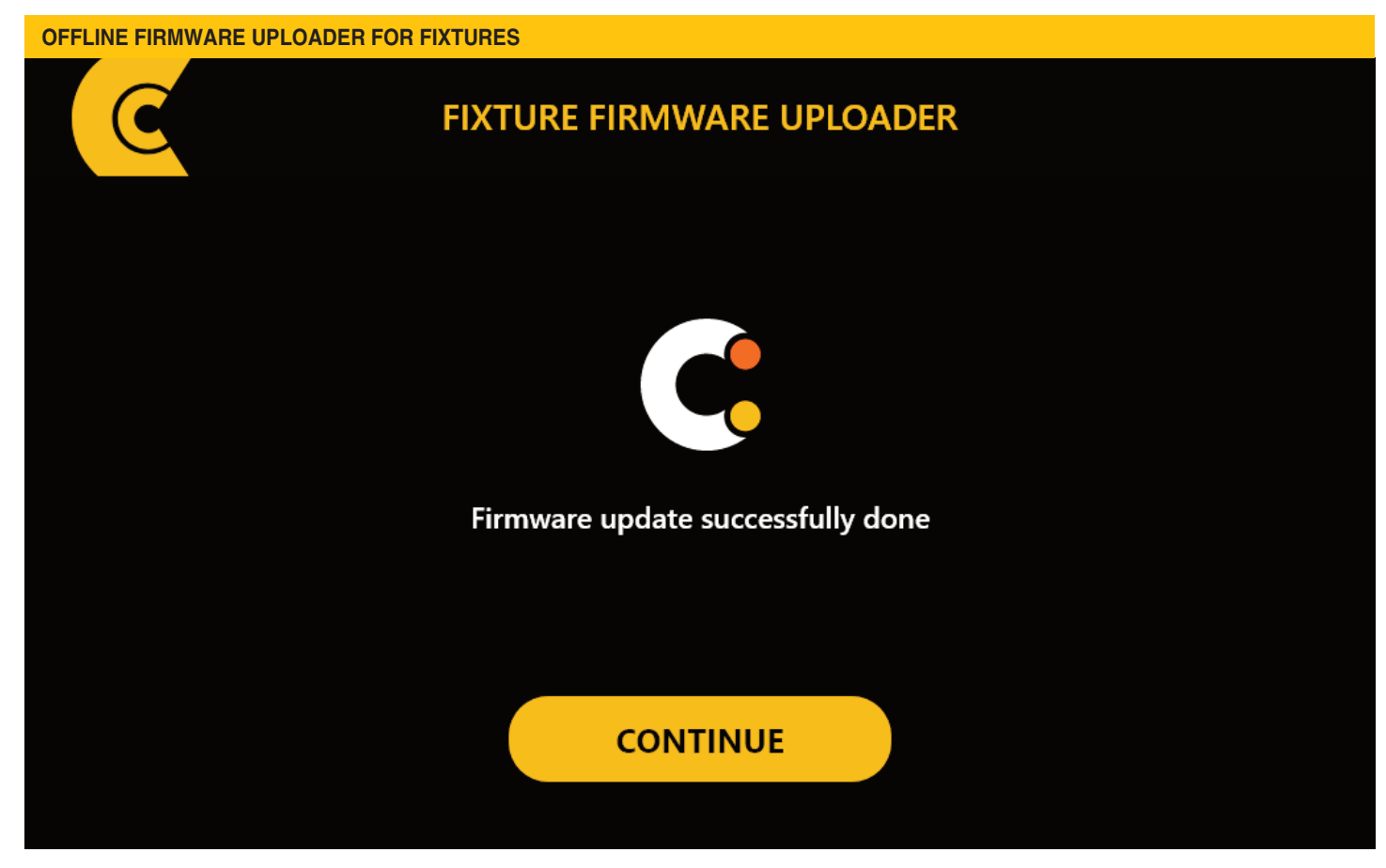

- Fixture offline firmware uploader - update performed correctly

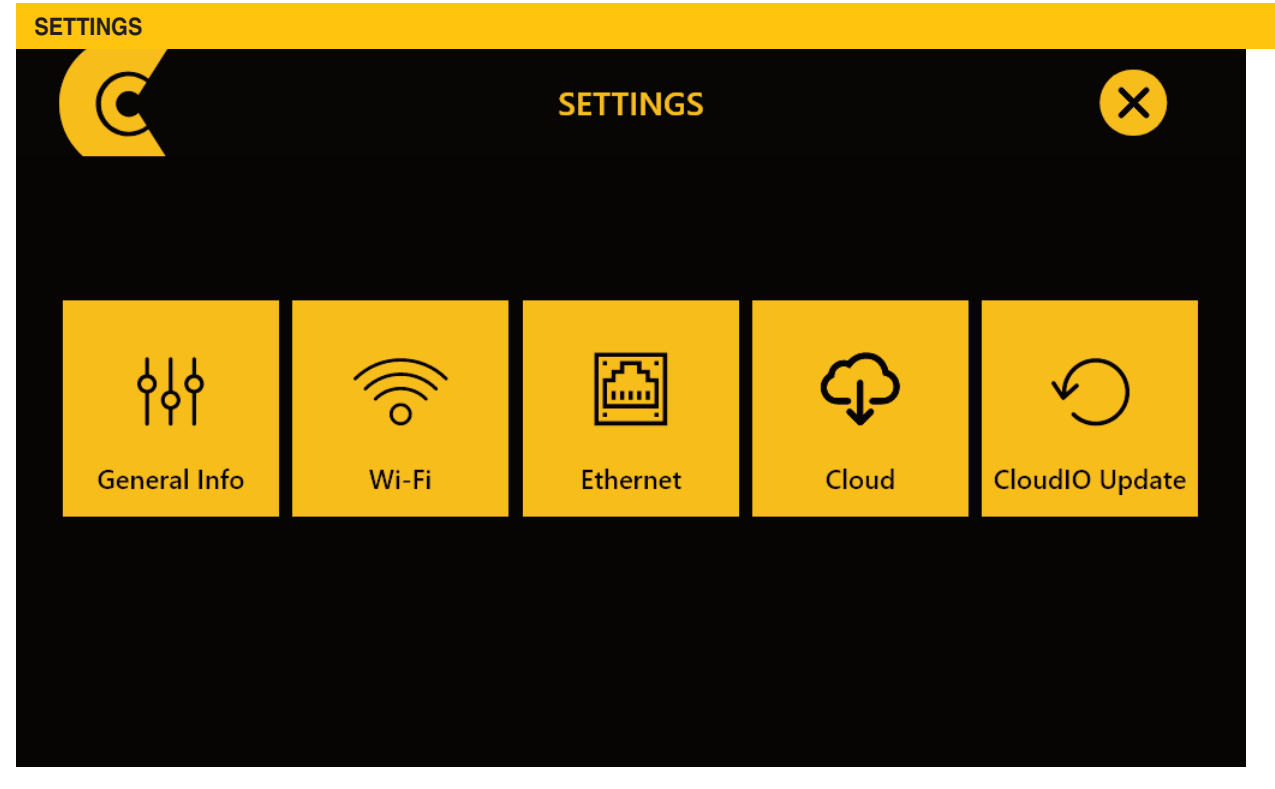

CloudIO Box settings - home page

**CLOUDIO BOX – GENERAL INFO** 

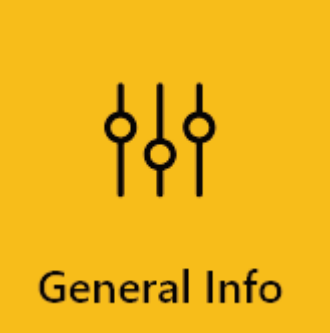

| C                     | GENERAL INFO      |
|-----------------------|-------------------|
| Ethernet 1 MAC        | 00-Е0-18-98-56-35 |
| Ethernet 2 MAC        | 50-Q0-48-27-56-15 |
| Wi Fi MAC             | 00-D0-78-75-16-14 |
| CloudIO Serial Number | AI000001          |
| CloudIO Fw Version    | 1.02              |
| Contains FCC ID       | RYK-WUBT236ACNBT  |
| < BACK                |                   |

CloudIO box Settings - General information

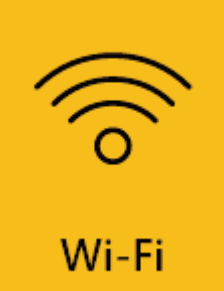

| C                  | WI FI SETTINGS     |  |
|--------------------|--------------------|--|
| Wi-Fi 🚺 💥          | 41656488xxsde8185a |  |
| 054516516321       |                    |  |
| 41656488xxsde8185a | 🗸 🔒 🛜 i            |  |
| 11drtd006684w      | <b>f</b> 🗟 (i)     |  |
| 51edcsvrgs         | <b>f</b> 🛜 (i)     |  |
| Ap188756           | <b>f</b> 🗟 (i)     |  |
| < BACK             |                    |  |

CloudIO box WiFI Settings - Network scanning

| SETTINGS_WIFI_INFO |                     |  |
|--------------------|---------------------|--|
| C                  | WI FI SETTINGS      |  |
| 41656488xxsde8185a |                     |  |
| IPv4 Address       | Automatic V         |  |
| DNS                | Automatic V         |  |
| Http Proxy         | Off ~               |  |
|                    | FORGET THIS NETWORK |  |
|                    |                     |  |
| < BACK             |                     |  |

CloudIO box WiFI Settings - Network detailed info

# ETHERNET

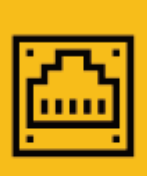

# Ethernet

| ETHERNET SETTINGS |                   |  |  |  |
|-------------------|-------------------|--|--|--|
|                   | Ethernet Port 1 🗸 |  |  |  |
| Configure IPv4    | Use DHCP V        |  |  |  |
| IPv4 Address      | 10.188.45.58      |  |  |  |
| Subnet Mask       | 255.255.255.0     |  |  |  |
| Gateway           | 10.188.45.1       |  |  |  |
| DNS               | Automatic V       |  |  |  |
| Proxy             | Automatic V       |  |  |  |
| < ВАСК            |                   |  |  |  |

CloudIO box Ethernet Settings - Ethernet port settings

| ¢      |                |
|--------|----------------|
| Cloud  |                |
| C      | CLOUD SETTINGS |
|        | Sign In        |
|        | Email          |
|        | Password       |
|        | LOGIN          |
| < BACK |                |

CloudIO box Cloud Settings - CloudIO pairing CloudIO box/User To pair your CloudIO BOx please register at cloudiobox.tech cloud service. Then enter here your CloudIO account e-mail and password. Ref to www.cloudiobox.tech to get info about the available Cloud Service information.

| SETTINGS_CLOUD_PAIRED |                                                 |  |
|-----------------------|-------------------------------------------------|--|
| C                     | CLOUD SETTINGS                                  |  |
|                       | Device currently paired with<br>CLAY PAKY S.p.A |  |
|                       | LOGOUT                                          |  |
| < BACK                |                                                 |  |

CloudIO box Cloud Settings - CloudIO box successfully pairied CloudIO

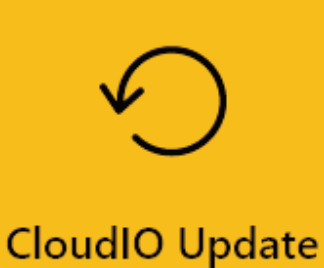

# CLOUDIO UPDATE Image: Cloudio update Image: Cloudio update Please insert USB Key in the USB slot and then press "Continue" Image: Cloudio update Continue

- CloudIO Box Software Update - external storage insertion

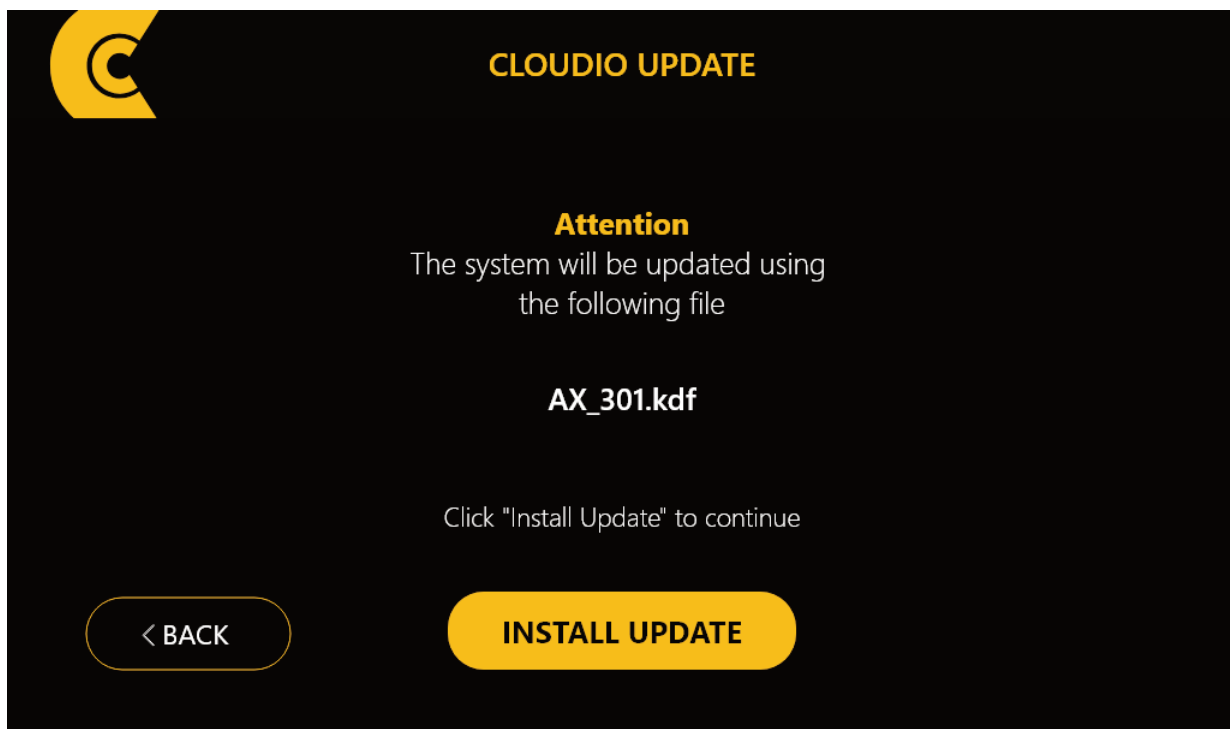

- CloudIO box Settings software update - CloudIO box firmware sending

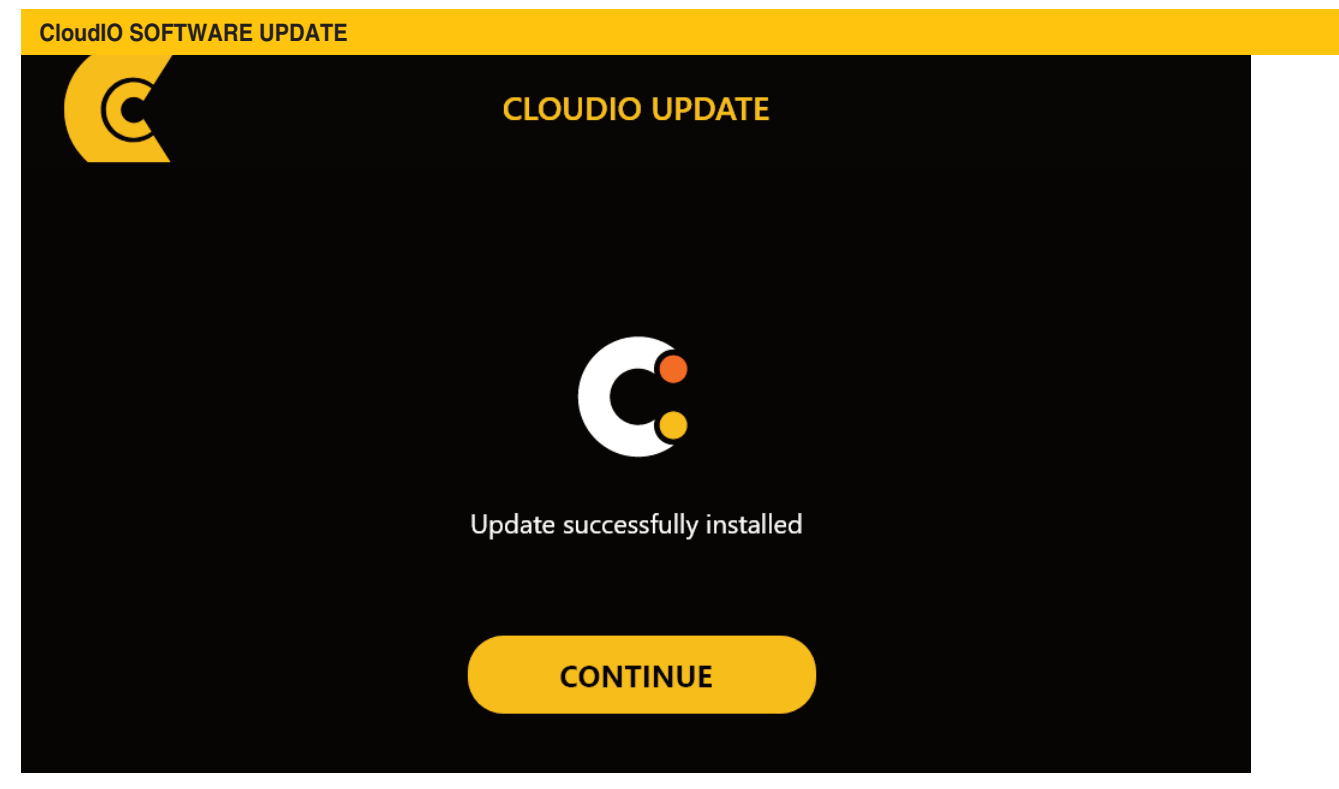

- CloudIO box Settings software update - CloudIO box firmware update performed correctly

# 4. SPECIFICATIONS

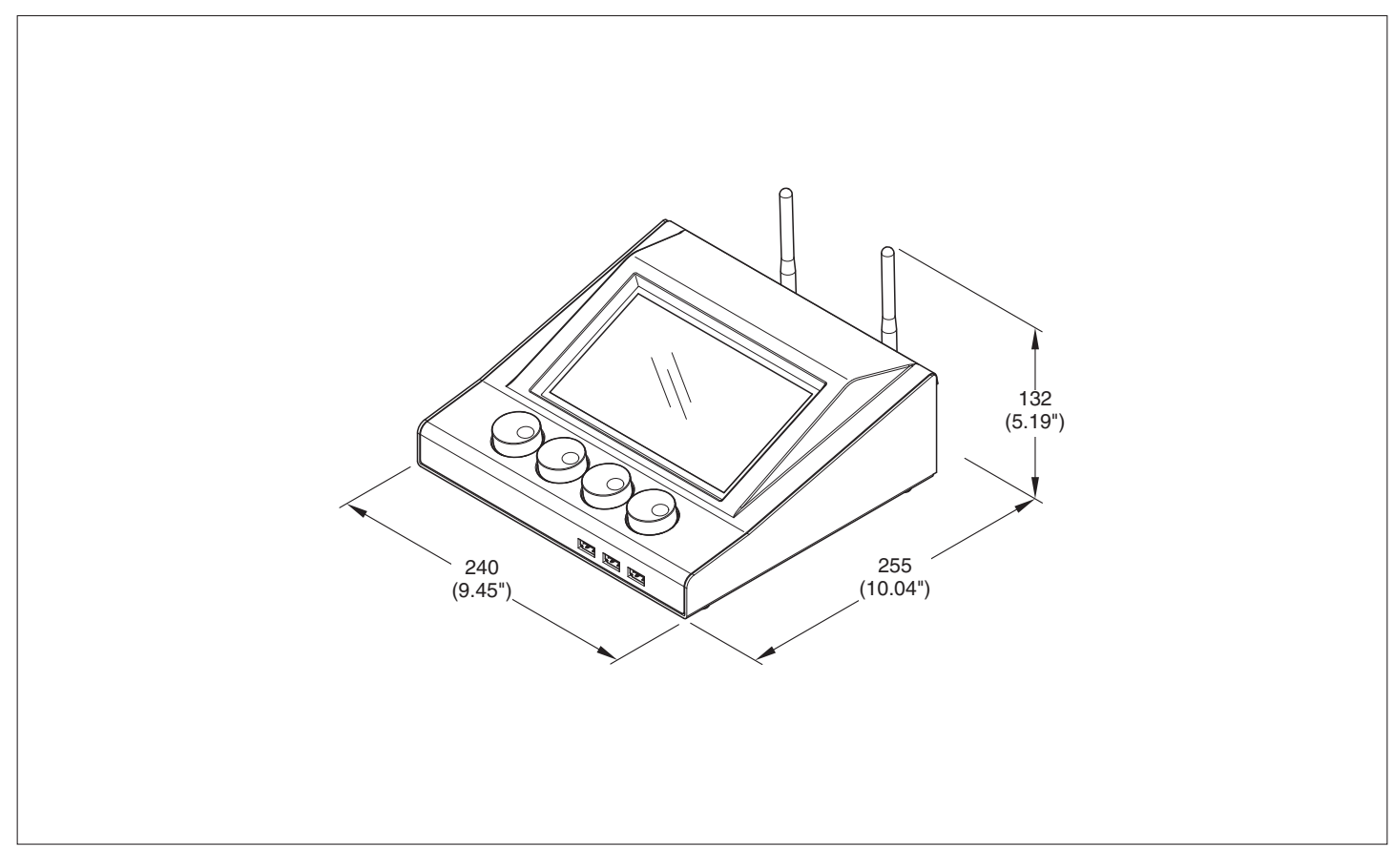

# POWER SUPPLIES AVAILABLE 100V-240V, 50/60Hz, 16W

1001-2401, 30/0

### WEIGHT

• 1.5 Kg (3.3 lbs)

### MAIN FEATURES

- Display lcd 7 inch + capacitive touch screen
- Internal power supply
- Digital switch / activation
- · 2 Dmx in/out pass-through capability
- #4 Encoder
- #3 Usb
- 2 External antenna
- 2 Ethernet (artnet/tcpip)
- max 31 fixtures connected as per standard DMX

# 5. CAUSE AND SOLUTION OF PROBLEMS

| THE | THE FIXTURE WILL NOT SWITCH ON ELECTRONICS NON-OPERATIONAL CHECKS AN      |  |  | PROBLEMS |
|-----|---------------------------------------------------------------------------|--|--|----------|
|     |                                                                           |  |  |          |
|     |                                                                           |  |  |          |
|     | No mains supply. Check the power supply voltage.                          |  |  |          |
|     | Signal transmission cable faulty or disconnected.     Replace the cables. |  |  |          |
|     | Fault in the electronic circuits.     Call an authorised technician.      |  |  |          |